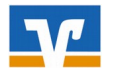

#### PIN/TAN-Verfahren

Erstanmeldung

Wenn Sie sich für das PIN/TAN-Verfahren entschieden haben und dieses erstmalig einsetzen, ist es vor der Einrichtung der neuen Bankverbindung in der VR-Networld-Software erforderlich, dass Sie sich über die Erstanmeldung im Online-Banking auf unserer Homepage eine eigene PIN vergeben. Bitte beachten Sie hierzu die Hinweise in der Anleitung "Onlinebanking-Erstanmeldung".

#### **HBCI-Chipkarte**

Wenn Sie sich für das HBCI-Verfahren mit Chipkarte entschieden haben, installieren Sie bitte zuerst die Software Ihres Chipkartenlesegeräts, bevor Sie mit der Installation der VR-Networld-Software beginnen.

#### 1. Datensicherung in der alten Software-Installation

Damit Sie mit dem gleichen Datenbestand (z.B. Umsätze,

Überweisungsvorlagen, Lastschriftmandate) weiterarbeiten können, muss in der alten VR-Networld-Installation eine Datensicherung vorgenommen werden.

Ggfs. muss der zu sichernde Datenbestand vorab bereinigt werden, so dass nur die Daten übernommen werden, die Sie benötigen und zu denen Sie berechtigt sind.

Speichern Sie die Datensicherung auf einem mobilen Datenträger (z.B. USB-Stick).

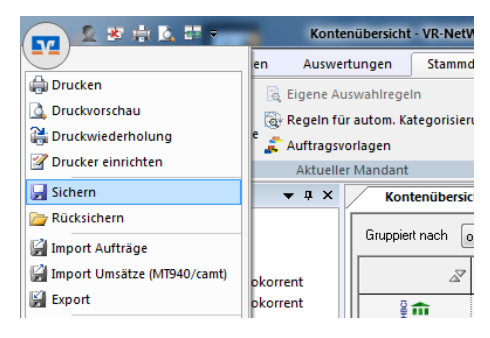

Wichtig: Das Supervisor-Anmeldekennwort der alten VR-Networld-Installation muss Ihnen bekannt sein!

Falls Sie auf dem gleichen PC mit der schon vorhandenen Installation arbeiten, ist keine Daten- und Datenrücksicherung notwendig. Gehen Sie dann bitte wie ab Punkt 4 beschrieben vor.

#### 2. Installation der VR-Networld-Software

Bevor Sie mit der Installation der VR-NetWorld-Software beginnen, schließen Sie zunächst alle offenen Programme.

Laden Sie die Installationsdatei von unserer Homepage (www.raiba-rastede.de/vrnwsw.html) und starten Sie die Installation per Doppelklick.

Nach Akzeptierung der Lizenzvereinbarung führt Sie der Installationsassistent Schritt für Schritt durch die Installation. Bestätigen Sie jeweils die vorgeschlagene Auswahl, bis die Installation abgeschlossen ist.

Die VR-Networld-Software startet nun automatisch mit folgendem Fenster:

Klicken Sie bitte auf "Weiter".

| Den nun folgenden Einrichtungsassistenten brechen Sie an |  |
|----------------------------------------------------------|--|
| dieser Stelle bitte ab.                                  |  |

| V    | Willkon | nmen   | bei     |
|------|---------|--------|---------|
|      | Not\//o | rld Se | oftware |
| WIX- | INCLANC |        | Jitwait |

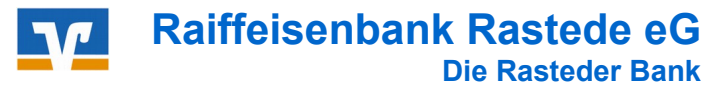

#### 3. Datenrücksicherung in der neuen Software-Installation

Bevor Sie Ihre eigene Bankverbindung mit Ihren Zugangsdaten einrichten, müssen Sie über die Datenrücksicherung den alten Datenbestand in die Software einspielen.

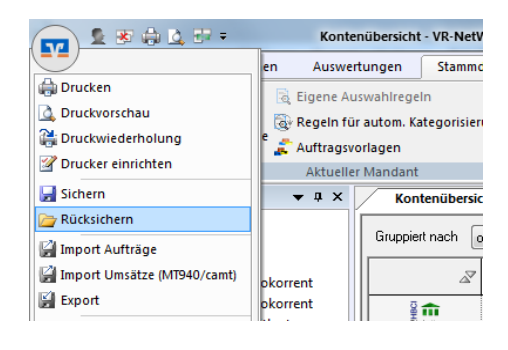

==> Die VR-Networld-Software hat nun den Stand der alten Installation, einschließlich des Passwortes.

#### 4. Einrichtungsassistent: Bankverbindung

Mit den folgenden Schritten starten Sie den Einrichtungsassistenten für die Anlage Ihrer neuen Bankverbindung:

=> Stammdaten – Bankverbindung - Neu:

| 🛖 🚣 🕸 🖨 🖻 📻 👘                       | Kontenübersicht - VR-NetW                                                  | Vorld Software                                        | Konten                                    |                    |
|-------------------------------------|----------------------------------------------------------------------------|-------------------------------------------------------|-------------------------------------------|--------------------|
| Startseite Transaktionen            | Auswertungen Stammd                                                        | laten Extras Hilfe                                    | Konten                                    |                    |
| Jmsatzkategorien Lastschriftmandate | Eigene Auswahlregeln<br>Regeln für autom. Kategorisien<br>Auftragsvorlagen | Zahlungsempf./Zahler<br>ung 1 Gläubiger-Identifikatio | Bankverbindungen                          | Datenbestände      |
|                                     | Aktueller Mandant                                                          |                                                       | Aktueller Datenbestand                    | Alle Datenbestände |
|                                     | 🖌 🗶 😹 🖶 K 🖶 🖛<br>Startseite Transaktion                                    | Übersicht Bankverbindung<br>nen Auswertungen S        | en - VR-NetWorld Software                 |                    |
| 53                                  | nchronisieren TAN-Verfahren                                                | Sicherheitsmedium<br>Sicherheitsprofil<br>Detail:     | Neu<br>Lörnen<br>Seo Chipkarte entsperren |                    |
|                                     | Senden W                                                                   | echseln                                               | Bearbeiten                                |                    |

Vergeben Sie einen Namen für Ihre neue Bankverbindung (z.B. "Raiba neu") und tragen Sie die Bankleitzahl **"28062165"** ein.

Klicken Sie anschließend auf "Weiter".

| Einrichten einer Ba | inkverbindung: Wi                        | llkommen                                               | × |
|---------------------|------------------------------------------|--------------------------------------------------------|---|
| 9                   | Sie können Ihrer ne<br>Beschreibung gebe | uen Bankverbindung eine Bezeichnung und eine<br>n.     |   |
| 1                   | Bezeichnung *                            | Raiba                                                  |   |
|                     | Beschreibung                             |                                                        |   |
|                     |                                          |                                                        |   |
|                     | Bankleitzahl *                           | 28062165                                               |   |
|                     | Kreditinstitut                           | Raiffeisenbank Rastede                                 |   |
|                     | Mit * g                                  | ekennzeichnete Eingabefelder müssen ausgefüllt werden. |   |
|                     |                                          |                                                        |   |
|                     |                                          | < Zurück Weiter > Abbrechen Hilfe                      |   |

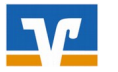

| Anleitung VR-Networld-Software   | è |
|----------------------------------|---|
| Übertragung eines Datenbestandes | 3 |

Zur Kommunikation mit Ihrem Kreditinstitut wird noch ihre Kundenkennung

123456789

×

Beim Typ des Sicherheitsmediums wählen Sie Ihr Verfahren ("PIN/TAN" oder "Chipkarte") und klicken Sie auf "Weiter".

| Welches   | Sicherheitsmedium   | möchten | Sie | verwender | 1į |
|-----------|---------------------|---------|-----|-----------|----|
| ⊢ Tvp de: | s Sicherheitsmediur | ns ——   |     |           | _  |

- PIN/TAN
- Schlüsseldatei
- C Chipkarte

Einrichten einer Bankverbindung: Kundenkennung

Kundendater

VR-NetKey

benötigt

kein Sicherheitsmedium (offline arbeiten)

Wenn Sie eine HBCI-Chipkarte nutzen, werden Sie an dieser Stelle nach der PIN gefragt. Bitte geben Sie diese am Kartenlesegerät ein und bestätigen Sie die Eingabe mit der OK-Taste. Die nachfolgenden Schritte bestätigen Sie bitte jeweils mit "Weiter"

Bei Nutzung des PIN/TAN-Verfahrens, geben Sie in dieser Maske Ihren VR-Netkey ein (siehe Anschreiben).

Anschließend "Weiter"...

Bestätigen Sie den Hinweis mit der URL/IP-Adresse und HBCI/FinTS-Version mit "Weiter".

Die angelegte Bankverbindung muss nun synchronisiert werden. Klicken Sie hierzu auf "JA".

Während der Synchronisation werden Sie gebeten, Ihre PIN einzugeben.

Es wird nun eine Online-Verbindung zur Bank aufgebaut.

| Restätinen Si | e die Melduna   | Alles verlief | erfolgreich" | mit <b>OK</b> " |
|---------------|-----------------|---------------|--------------|-----------------|
| Destaugen of  | ic die Meldung, |               | choigicich   |                 |

|                           |                                        |                        | 2.52 2.54                                    |                                         |                        |          |
|---------------------------|----------------------------------------|------------------------|----------------------------------------------|-----------------------------------------|------------------------|----------|
|                           |                                        | < Zurück               | Weiter >                                     | Abbrechen                               | Hilfe                  |          |
|                           |                                        |                        |                                              |                                         |                        |          |
|                           |                                        |                        |                                              |                                         |                        | ~        |
| nen zum Sende             | evorgang                               |                        |                                              |                                         |                        | ×        |
|                           | Sollen die folgenden                   | Aufträge ausgeführt w  | erden?                                       |                                         |                        |          |
|                           | Ausführen des folge                    | nden Auftrages mit der | n HBCI/FinTS-Verfahren:                      |                                         |                        | ^        |
|                           | Bankverbindung >F<br>*Bankverbindung s | IB<br>ynchronisieren   | eG< bei Raĭfbk                               | (BLZ                                    | 1                      |          |
|                           |                                        |                        |                                              |                                         |                        |          |
|                           |                                        |                        |                                              |                                         |                        | chteckie |
|                           | <                                      |                        |                                              |                                         |                        | >        |
| gen - Auftr<br>0:39 - Fre |                                        |                        |                                              |                                         |                        |          |
|                           |                                        | Ja                     | Neir                                         | 1                                       | Hife                   |          |
|                           |                                        |                        |                                              |                                         |                        |          |
| Abfrage                   |                                        |                        |                                              |                                         |                        | ×        |
|                           |                                        | B 1 100                | (D) (( ) )                                   | B 1 1 200                               | CO1 (CE)               | _        |
|                           |                                        | Bitte gebe             | (Raiffeisenbank<br>en Sie die PIN e          | , Hastede, 280<br>in!                   | 62165):                |          |
| 1                         |                                        |                        |                                              |                                         |                        |          |
| gebe                      | en Sie a                               |                        |                                              |                                         |                        |          |
| - Ba                      | - Donn                                 |                        |                                              |                                         |                        |          |
|                           | 7                                      |                        | PIN                                          |                                         | 🔲 Speiche              | m        |
|                           |                                        |                        |                                              |                                         |                        |          |
|                           |                                        | ОК                     | Abbr                                         | echen                                   | <u>H</u> ilfe          |          |
|                           |                                        |                        |                                              |                                         |                        |          |
|                           | (                                      |                        |                                              |                                         | 6.0                    |          |
|                           | Information                            |                        |                                              |                                         | 23                     |          |
|                           |                                        | Alles verlief erfolg   | eich!                                        |                                         |                        |          |
| Κ".                       |                                        | Mehrere neue PIN       | /TAN Zwei-Schritt Ver<br>rt-TAN plus ontisch | fahren (SecureGo, S<br>Smart-TAN photo) | mart-TAN<br>vurden für |          |
|                           |                                        | die Bankverbindur      | ig "Raiba neu" gemelo                        | let.                                    |                        |          |

e können jetzt ve

wendet we

OK Hilfe

HBCI-

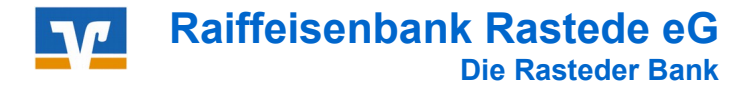

# Anleitung VR-Networld-Software Übertragung eines Datenbestandes

Bei der Einrichtung eines PIN/TAN-Zugangs, müssen Sie nun das von Ihnen verwendete TAN-Verfahren auswählen, z.B. **"Smart-TAN photo"** 

=> Weiter

| Bitte wählen Sie jetzt das \<br>Smart-TAN photo | /erfahren, welches Sie v                        | erwenden möchten:                                                      | •                                                                                       |                                                                                         |
|-------------------------------------------------|-------------------------------------------------|------------------------------------------------------------------------|-----------------------------------------------------------------------------------------|-----------------------------------------------------------------------------------------|
|                                                 |                                                 |                                                                        |                                                                                         |                                                                                         |
|                                                 |                                                 |                                                                        |                                                                                         |                                                                                         |
|                                                 |                                                 |                                                                        |                                                                                         |                                                                                         |
|                                                 | Bitte wählen Sie jetzt das \<br>Smart-TAN photo | Bitte wählen Sie jetzt das Verfahren, welches Sie v<br>Smart-TAN photo | Bitte wählen Sie jetzt das Verfahren, welches Sie verwenden möchten:<br>Smart-TAN photo | Bitte wählen Sie jetzt das Verfahren, welches Sie verwenden möchten:<br>Smart-TAN photo |

=> Alle nachfolgenden Masken mit "Weiter", "Fertigstellen" bzw. "Fenster schließen" bestätigen

# 5. Bearbeitung der Konten

Damit Sie unter der neuen Bankverbindung mit den übernommenen Konten arbeiten können, müssen Sie diese jeweils einzeln der neuen Bankverbindung zuordnen.

=> Stammdaten – Konten:

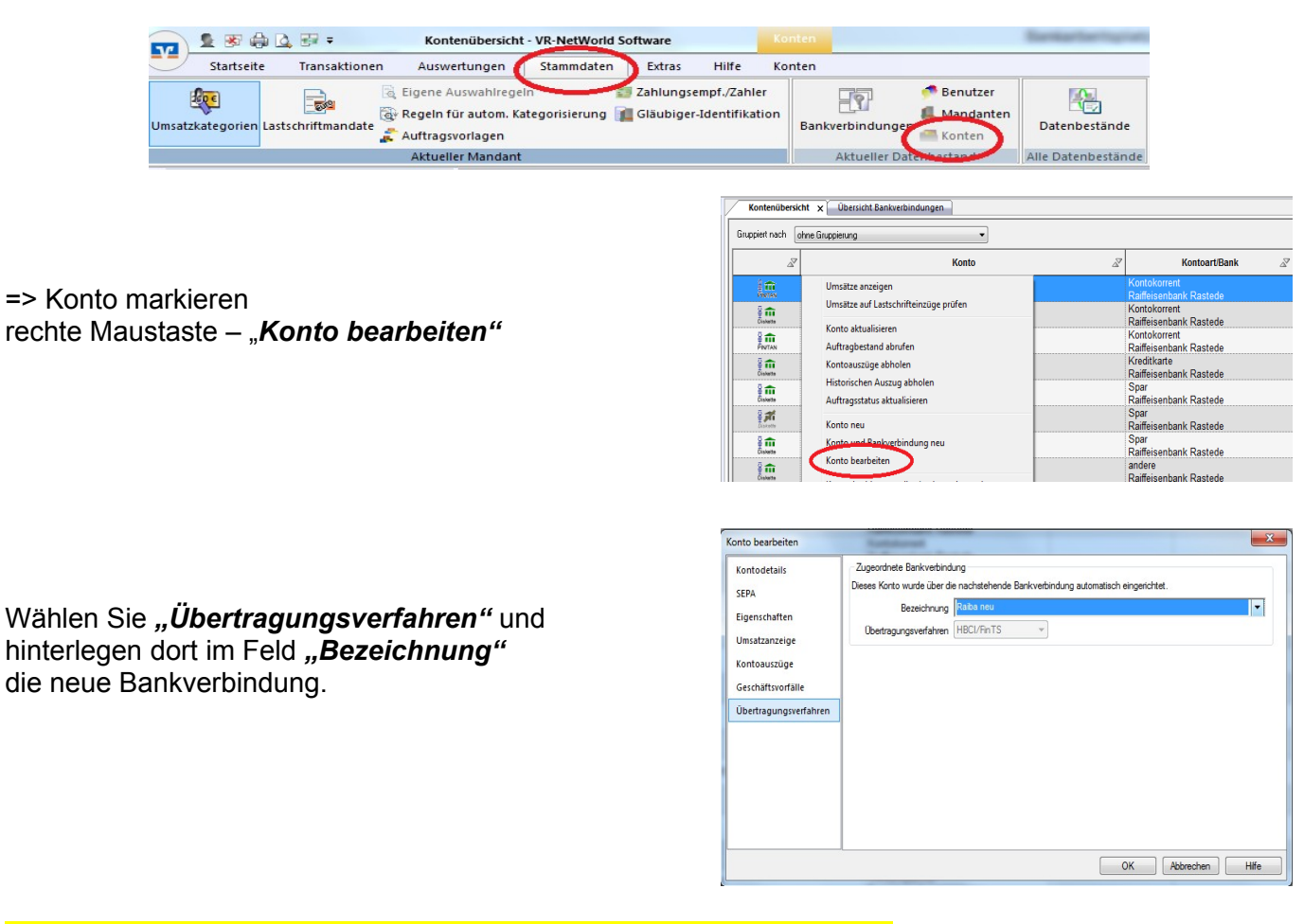

## => Diesen Vorgang wiederholen Sie bitte f ür die gesamten Konten !

## 6. Synchronisieren

Im Anschluss synchronisieren Sie bitte die neue Bankverbindung.

=> Stammdaten – Bankverbindung - Synchronisieren:

| <b>1 1 1</b> | 🕽 💁 🖅 🗧 🛛 Übe    | rsicht Bankverbin            | ndungen - VR-NetWo | rld Software |       |                  |
|--------------|------------------|------------------------------|--------------------|--------------|-------|------------------|
| Startsei     | te Transaktionen | Auswertungen                 | Stammdaten         | Extras       | Hilfe | Bankverbindungen |
|              | Siche            | rheitsmedium<br>rheitsprofil | Details            |              |       | ~                |
|              |                  |                              | ■ Chipkarte        | entsperren   |       |                  |
| Demoett      | Wechseln         |                              | Bearbeiten         | n            |       |                  |

Sie können nun die alte Bankverbindung löschen.

#### 7. Lizenz-Aktivierung

#### Sie übernehmen den Lizenzschlüssel der alten Software-Installation?

Klicken Sie rechts oben auf den Menüpunkt *"Registrierung/Lizenzinformation"* und tragen Sie Ihre Lizenzdaten ein. Bestätigen Sie anschließend die Eingaben mit *"Online registrieren"*. Sobald eine Erfolgsmeldung erscheint, steht Ihnen die Software als voll lizenzierte Version zur Verfügung.

#### Beantragung einer neuen Lizenz:

Nach der Installation können Sie die Software 60 Tage lang ausführlich testen. Wenn wir Sie überzeugen konnten, bestellen Sie direkt in der Software rechts oben unter dem Menüpunkt *"Registrierung/Lizenzinformation"* einen Lizenzschlüssel: Tragen Sie hierzu folgende Daten ein und klicken Sie auf *"Lizenzschlüssel anfordern"*:

Bankleitzahl280 621 65Ihre Kundennummer :i.d.R. Ihre Kontonummer ohne die letzten beiden Stellen

#### 8. Kontoumsätze abholen (Konten aktualisieren)

Kontoumsätze erhalten Sie durch Anklicken der Symbole "*Aktualisieren / Alle Konten aktualisieren*" im Reiter "*Konten*":

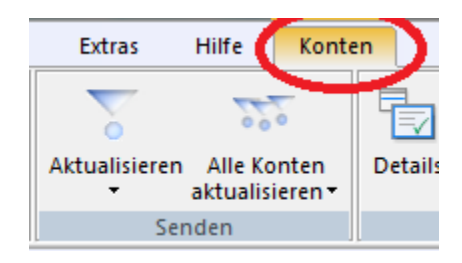

Um die Umsätze eines Kontos nach der Aktualisierung anzuschauen, klicken Sie per Doppelklick auf das jeweilige Konto.

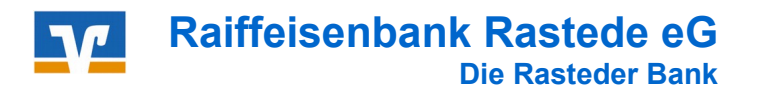

# Anleitung VR-Networld-Software Übertragung eines Datenbestandes

# 9. Überweisung anlegen

Klicken Sie auf das entsprechende Symbol. Es erscheint die Maske zur Eingabe der Daten.

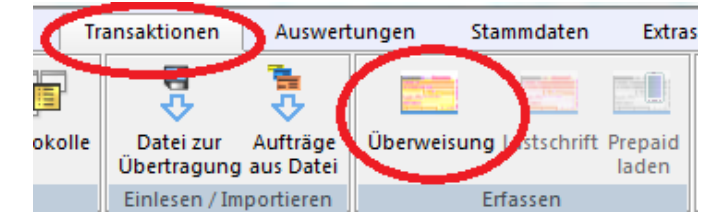

Wählen Sie Ihr Konto aus (oben links), von dem die Überweisung erfolgen soll (Auftraggeberkonto). Wenn alle Felder ausgefüllt sind, schließen Sie die Erfassung der Überweisung mit "**OK**" ab.

|                                                                                                    | _Kontokorrent                                                                                                    | <keine auftragsvor<="" th=""><th>rlage&gt; 👻 🛃</th><th></th><th>QK</th></keine> | rlage> 👻 🛃                                                   |             | QK                                                           |
|----------------------------------------------------------------------------------------------------|----------------------------------------------------------------------------------------------------|---------------------------------------------------------------------------------|--------------------------------------------------------------|-------------|--------------------------------------------------------------|
| Raiffeisen                                                                                           | bank Rastede                                                                                                    | Für Überweisungen in I                                                          | Deutschland, in andere                                       |             | Abbreche                                                     |
| Name und S<br>Begünstigter                                                                           | Sitz des beauftragten Kreditinstituts                                                                                                    | EU-/EWR-Staaten und<br>Bitte Meldepflicht gemäß Auße                            | in die Schweiz in Euro.<br>erwirtschaftsverordnung beachten! |             |                                                              |
|                                                                                                    |                                                                                                    |                                                                                 | - 📰                                                          |             |                                                              |
| IBAN oder K                                                                                          | ontonummer des Begünstigten (max. 34 Stellen)                                                                                                    |                                                                                 | 2                                                            | 9           |                                                              |
| BIC (SWIFT-                                                                                          | Code) (8 oder 11 Stellen) oder Bankleitzahl des Kr                                                                                                    | editinstituts des Begünstigten                                                  |                                                              | 5           |                                                              |
|                                                                                                    |                                                                                                    |                                                                                 | <u></u>                                                      | Ш           |                                                              |
|                                                                                                    | E                                                                                                    | UR Betrag                                                                       | 6                                                            | l ≳         | Umbuchung                                                    |
|                                                                                                    |                                                                                                    |                                                                                 |                                                              |             |                                                              |
| Kunden-Ref                                                                                           | erenznummer - Verwendungszweck, ggfs. Name und                                                                                                    | Anschrift des Überweisenden                                                     |                                                              | μ.          | Skonto                                                       |
| Kunden-Ref                                                                                           | ferenznummer - Verwendungszweck, ggfs. Name und                                                                                                    | Anschrift des Überweisenden                                                     |                                                              | ÜBEF        | <u>S</u> konto N                                             |
| Kunden-Ref                                                                                           | ferenznummer - Verwendungszweck, ggfs. Name und<br>ndungszweck (je Zeile max 35 Stellen)                                                                                                    | Anschrift des Überweisenden                                                     |                                                              | A - ÜBEF    | Skonto N                                                     |
| Kunden-Ref                                                                                           | ferenznummer - Verwendungszweck, gefs. Name und<br>ndungszweck (jo Zeile max 35 Stellen)<br>er: Name. Vorname/Firma, Ort                                                                                                    | Anschrift des Überweisenden                                                     | _                                                            | EPA - ÜBEF  | <u>Skonto</u> <u>N</u> ächste erfa:<br>Ko <u>p</u> ie erstel |
| Kunden-Ref<br>noch Verwe<br>Kontoinhabr                                                              | (erenznummer - Verwendungszweck, gyfi. Name und<br>ndungszweck (je Zeile max 35 Stellen)<br>er: Name, Vornamei/Firma, Ort                                                                                                    | Anschrift des Überweisenden                                                     | FiBu-Nr. Verw. Schlossei                                     | SEPA - ÜBEF | Skonto M<br>Nächste erfar<br>Kopie erstel                    |
| Kunden-Ref<br>noch Verwe<br>Kontoinhabe<br>IBAN                                                      | (srenznummer - Venwendungszweck, geh. Name und<br>ndungszweck (je Zeile max 36 Stellen)<br>er. Name. Vorname/Firma. Ort<br>280 621 65                                                                                                    | Anschrift des Überweisenden                                                     | FiBu-Nr. Verw. Schlüssel                                     | SEPA - ÜBEF | Skonto N<br>Nächste erfar<br>Kopie erstel<br>Aus Zwischena   |
| Kunden-Ref<br>noch Verwe<br>Kontoinhab<br>IBAN<br>DE                                                 | (srenznummer - Veneendungszeeck, gpt, Name und<br>ndungszweck (je Zeile max 35 Stellen)<br>er: Name, Vorname/Firma, Ort<br>290 621 65<br>Ausführungszeitpunkt                                                                                                    | Anschrift des Überweisenden                                                     | FiBu-Nr. Verw Schlössel                                      | SEPA - ÜBEF | Skonto N<br>Nächste erfar<br>Kopie erstel                    |
| Kunden-Ref<br>noch Verwe<br>Kontoinhab<br>IBAN<br>DE                                                 | (stenznummer - Veneendungszeeck, geh. Name und<br>ndungszweck (je Zeile max 35 Stellen)<br>er. Name, Vernamei/Firma, Ort<br>280 621 65<br>Ausführungszeitpunkt<br>Ausführen ab Mittwoch , 2.                                                                          | Anschrift des Überweisenden                                                     | FiBu-Nr. Verw Schlössel                                      | SEPA - ÜBEF | Skonto Nachste erfan<br>Kopie erstel<br>Aus Zwischena        |
| Kunden-Ref<br>noch Verwe<br>Kontoinhab<br>IBAN<br>DE<br>1_Kont.<br>1/GENC                            | (srenznummer - Verwendungszeeck, geh. Name und<br>ndungszweck (g. Zeie max 35 Stellen)<br>er. Name. Vornamei/Firma. Ort<br>280 621 65<br>Ausführungszeitpunkt<br>Ausführung einmalig                                                                                  | Mai 2018                                                                        | FiBu-Nr. Verw. Schlüssel                                     | SEPA - ÜBEF | Skonto Nachste effar<br>Kopie erstel<br>Aus Zwischena        |
| Kunden-Ref<br>noch Verwe<br>Kentoinhab<br>IBAN<br>DE<br>1/GEN<br>Woch                                | erenzenummer - Verwandungszweck, geh. Name und<br>ndungszweck (je Zele max 35 dielen)<br>er. Name. Vername/Firma. Ort<br>280 621 65<br>Ausführungszeitpunkt<br>Ausführen ab Mittwoch , 2. I<br>Ausführung einmalig                                                    | Mai 2018 V                                                                      | FiBu-Nr. Verw Schlössel                                      | SEPA - ÜBEF | Skonto Nächste erfan<br>Kogie erstel<br>Aus Zwischena        |
| Kunden-Ref<br>noch Verwe<br>Kontoinhab-<br>IBAN<br>DE<br>1 Kont<br>VGENC<br>Woch                     | erenzenummer - Verwendungszeeck, geh. Name und<br>indungszeeck (je Zeie max 35 Stellen)<br>er. Name. Vorname/Firma. Ort<br>280 621 65<br>Ausführungszeitpunkt<br>Ausführen ab Mittwoch , 2.<br>Ausführung einmalig                                                    | Anachrift des Überweisenden<br>Mai 2018 💽 👻 d                                   | riðu-Nr. Verw Schlösser                                      | EEPA - ÜBEF | Skonto Nachste erfa<br>Kogie erstel<br>Aus Zwischenz         |
| Kunden-Ref<br>noch Verwe<br>Kontoinhab-<br>IBAN<br>DE<br>I Konto<br>Koch, 1                          | erenznummer - Verwendungszeeck, geh. Name und<br>ndungszeeck (je Zeele max 36 Stelen)<br>er. Name. Vername/Firma, Ort<br>280 621 65<br>Ausführungszeitpunkt<br>Ausführung einmalig<br>SEPA, Details                                                                   | Mai 2018 v d                                                                    | FiBu-Nr. Verw Schürsen                                       | SEPA - ÜBEF | Skonto Nachste erfan<br>Kogie erstel<br>Aus Zwischena        |
| Kunden-Ref<br>noch Verwei<br>Kontoinhabe<br>IBAN<br>DE<br>I Kont<br>I GEN<br>I Kont<br>I GEN<br>Voch | Grenznummer - Verwendungszeeck, gpt. Name und<br>ndungszeeck (gr Zele max 35 Stelen)     er. Name. Vorname/Firma, Ort     280 621 65     Ausführungszeitpunkt     Ausführungszeitpunkt     Ausführung     einmalig     SEPA Details     Ende-zu-Ende-Beferenz @ABT@-@ | Mai 2018 V                                                                      | FiBu-Nr. Verw Schlössel                                      | EPA - ÜBEF  | Skonto Nachate erfan<br>Kopie erstel<br>Aus Zwischena        |

Um die erfassten Überweisungen auszuführen, klicken Sie bitte auf das Symbol "Ausgangskorb".

| ST 2 8 4 4 5           | <b>₩</b> =               | Konter    | nübersicht - | VR-NetWorld     | Software         |                      | K   |
|------------------------|--------------------------|-----------|--------------|-----------------|------------------|----------------------|-----|
| Startseite T           | ransaktionen             | Auswert   | ungen        | Stammdaten      | Extras           | Hilfe                | K   |
| Ausgangskorb rotokolle | Datei zur<br>Übertragung | Aufträge  | Überweis     | ung Lastschrift | Prepaid<br>laden | Ausgangsko<br>senden | orb |
| Anzeigen               | Einlesen / Im            | portieren |              | Erfassen        |                  | Senden               |     |

Alle erfassten Überweisungen werden in einer Übersicht angezeigt und können durch Klicken auf das Symbol "*Ausgangskorb senden*" zur Bank übertragen werden.

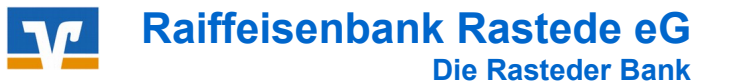

# Anleitung VR-Networld-Software Übertragung eines Datenbestandes

#### 10. Software-Updates

Die VR-Networld-Software wird über Online-Updates aktualisiert. Wenn ein Update zum Aktualisieren bereitsteht, informiert Sie das Programm automatisch. Eine manuelle Abfrage ist nicht erforderlich.

| VR-NetWorld Software - Progra                                                                                                    | ammaktualisierung                                              | 23              |
|----------------------------------------------------------------------------------------------------|----------------------------------------------------------------|-----------------|
| Eine neu                                                                                                    | e Programmversion ist ve                                       | rfügbar.        |
| Wenn Sie die Schaltfläche "Je<br>heruntergeladen und danach e                                                                                                    | tzt aktualisieren'' betätigen, wird die neue<br>eingearbeitet. | Programmversion |
| Während des Herunterladens der Pakete können Sie mit der Software weiterarbeiten, bis alle<br>Pakete lokal verfügbar sind. Sie werden vom Updateprogramm benachrichtigt, wenn die Software<br>zum Einarbeiten der Pakete beendet werden muss. |                                                                |                 |
|                                                                                                    |                                                                |                 |
| Jetzt aktualisieren                                                                                                    | Später wieder erinnem                                          |                 |
| L                                                                                                    |                                                                |                 |

Wenn das Update sofort gestartet werden soll, klicken Sie auf "Jetzt aktualisieren".

Es öffnet sich ein weiteres Fenster, in dem die Inhalte des Updates beschrieben sind. Klicken Sie nach dem Durchlesen auf "*Weiter*". Das Update wird geladen.

Bevor die Installation gestartet werden kann, wird eine Datensicherung empfohlen.

# Sichern Sie Ihre Daten regelmäßig, um Datenverluste zu vermeiden !!

## Raiffeisenbank Rastede eG

Tel. 04402 / 9388 - 88 E-Mail: info@raiba-rastede.de Internet: www.raiba-rastede.de